- 一、安装与登录
- 1、安装

二维码扫描安装,扫描下方二维码可直接下载安装今日校园 APP

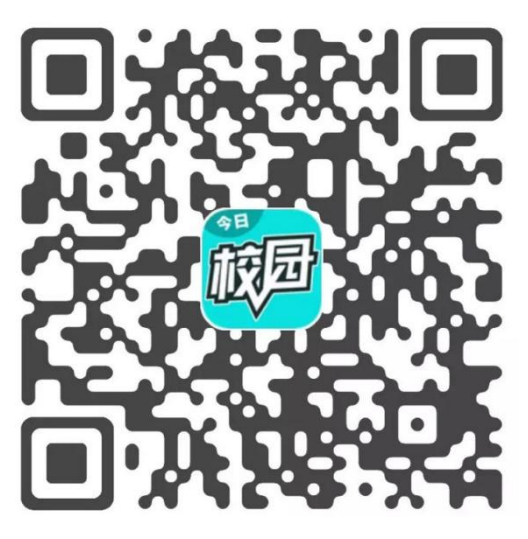

应用市场下载安装

苹果手机用户进入 App Store,安卓手机用户进入手机应用

市场搜索、下载今日校园

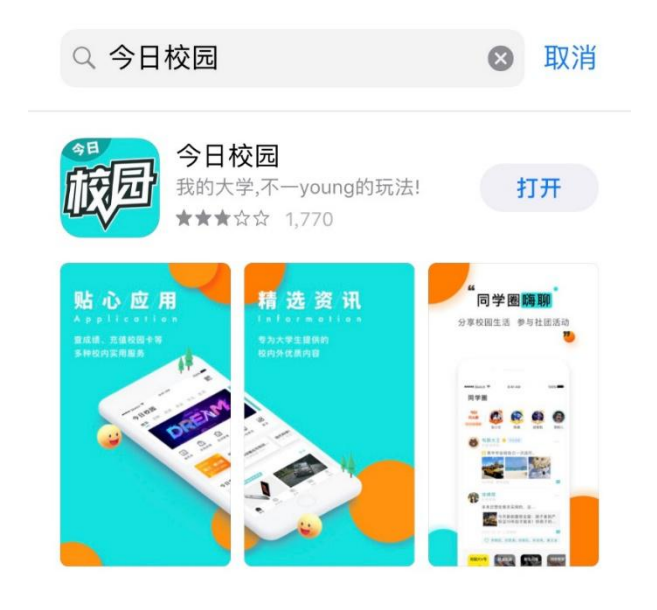

## 2、登录

1) 点击"登录"

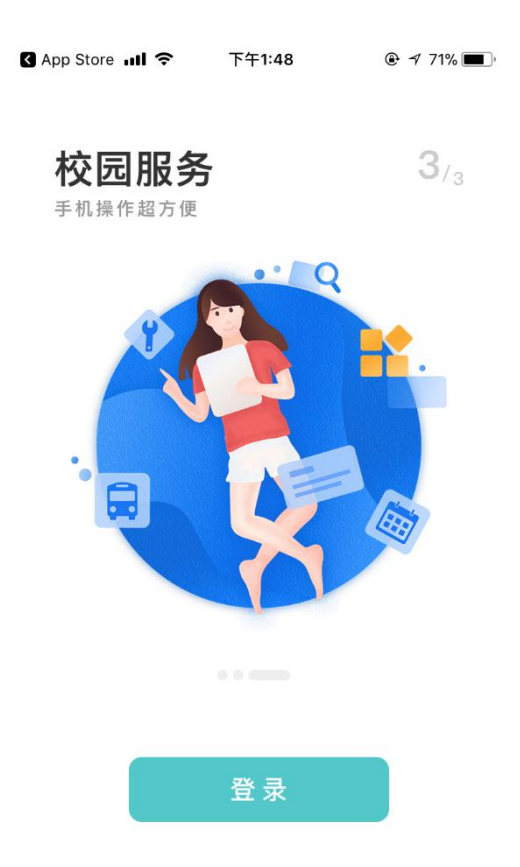

2) 选择"学工号"登录

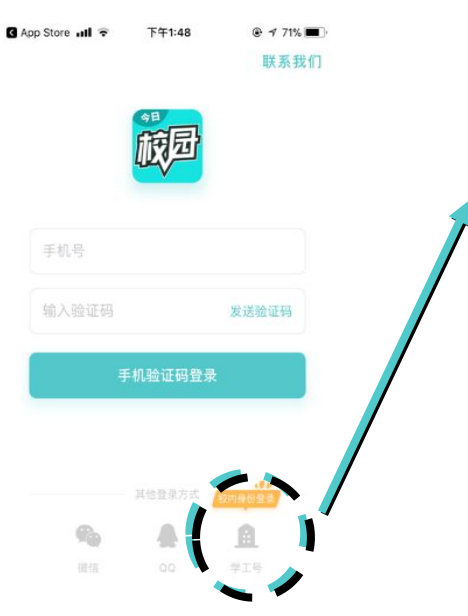

3) 输入学校名称

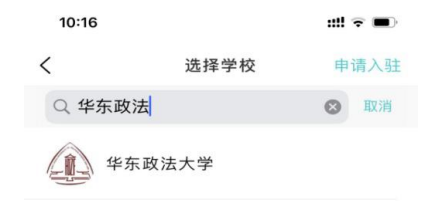

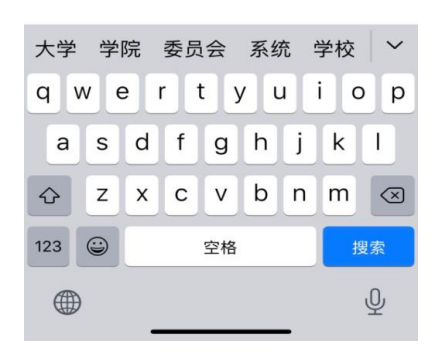

## 4) 统一身份认证登录页面

| 10:17 | :            | ::!! 🗢 🔳 |
|-------|--------------|----------|
| <     | 学工号登录        | 切换       |
|       | Language :   | itta V   |
|       | @ 華東政防大学     |          |
|       | 欢迎登录         |          |
| •     | 用户名          |          |
|       | 密码           |          |
|       | 登录           |          |
| 一一周   | 内免登录 忘       | 记密码?     |
|       | 您还可以使用以下方式登录 |          |

\_

(用户名密码同数字化

**———**校园用户名密码一致)

## 二、自助打印

目前针对研究生,支持在读证明等4项自助打印服务

| 15:57                            |                                                                                             |                          |                      |
|----------------------------------|---------------------------------------------------------------------------------------------|--------------------------|----------------------|
| 10.07                            | <i></i>                                                                                     |                          |                      |
| 校园新闻                             | 华东政                                                                                         | 法大学<br><sup>学工服务</sup>   | Q<br>我的成绩            |
| 1                                | dth.                                                                                        | رچې                      |                      |
| 通知公告                             |                                                                                             | 25 70                    | (19.99.24-191)       |
|                                  | 6                                                                                           |                          | An a F c1 20         |
|                                  | E                                                                                           | 45                       |                      |
| i 朱 禄 衣                          | -<br>-<br>-<br>-<br>-<br>-<br>-<br>-<br>-<br>-<br>-<br>-<br>-<br>-<br>-<br>-<br>-<br>-<br>- | 活动报告                     | 旗务大厅                 |
| 3                                | Ŀð                                                                                          |                          |                      |
| <del>公共服务</del><br>研究生自助<br>空闲教室 | <ul> <li>参动报修</li> <li>一次的邮箱</li> </ul>                                                     | (二)<br>学校概况              | 23                   |
| 财务服务                             |                                                                                             |                          |                      |
|                                  | ₽                                                                                           |                          |                      |
| 一卡通                              | 学生津贴                                                                                        | 織费信息                     |                      |
| 〇<br>今选                          | <b>回</b><br>服务                                                                              | ( <mark>32)</mark><br>消息 | Q <sup>●</sup><br>我的 |
| æ                                |                                                                                             |                          | Ĩ                    |

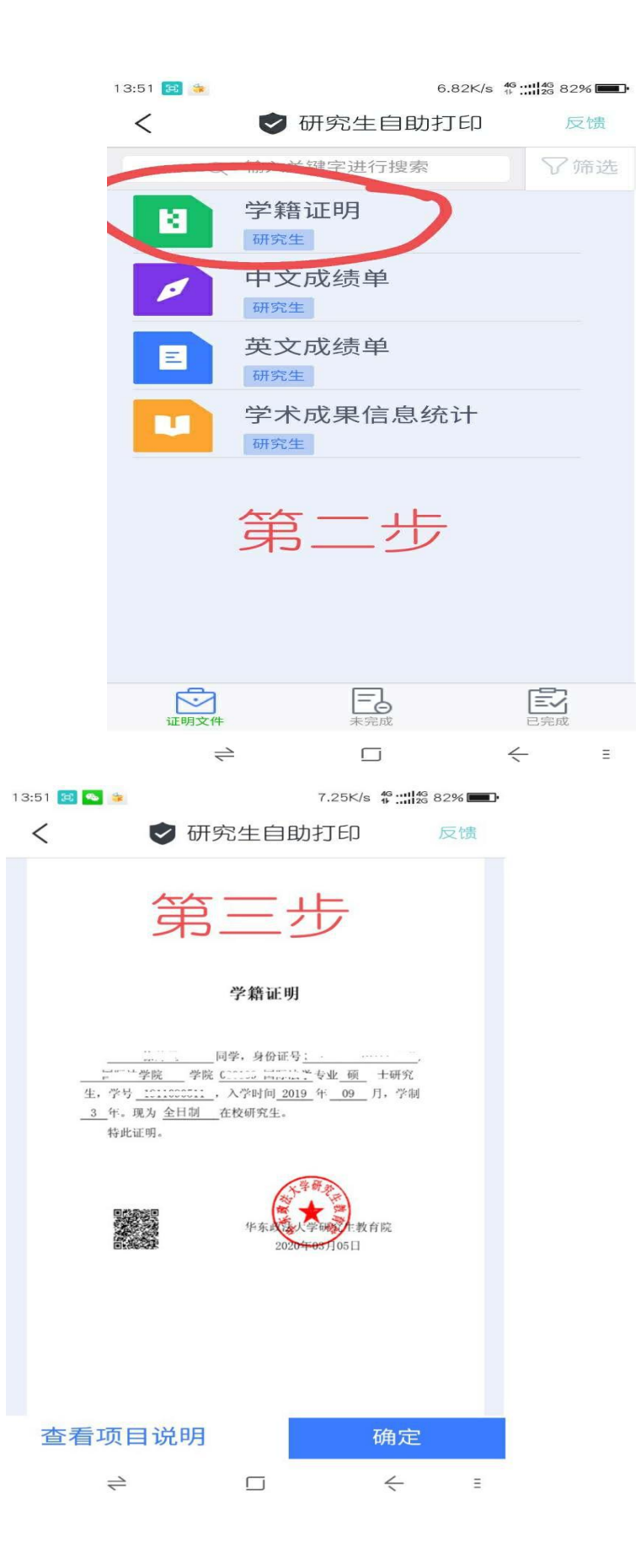

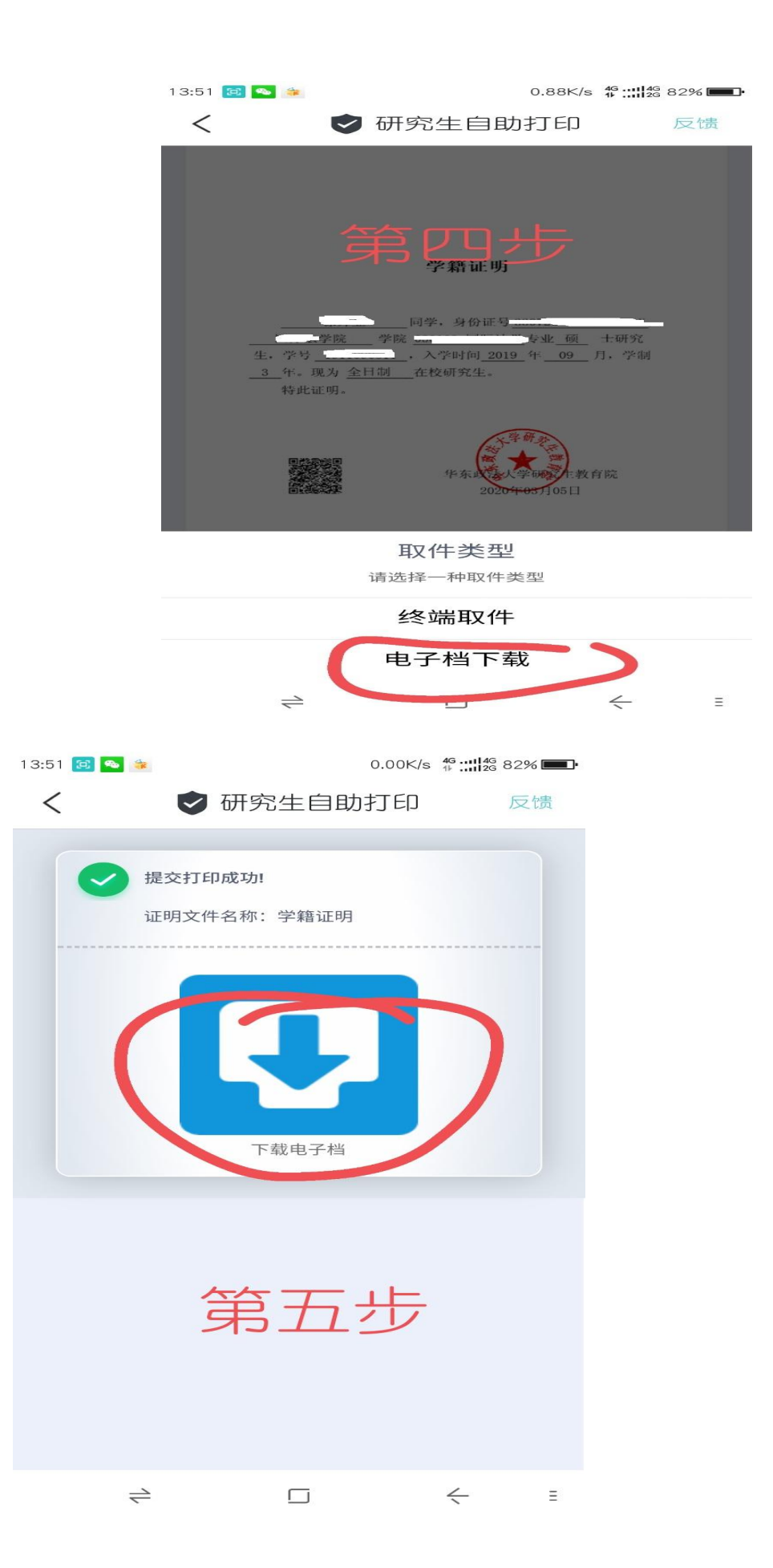